U7-Trainz Wiki - https://wiki.u7-trainz.de/

1/6

With the help of Reshade, you can improve the graphics of Trainz or make tunnels appear more realistic.

Some preparations must be made for this.

# Installation

2025/06/01 17:44

#### Step 1: Download and launch Reshade

Download Reshade via the official link to ensure you get the latest and verified version.

After downloading, open the file you just downloaded.

## Step 2: Select Trainz installation path

In the Reshade window, click on "Browse..." and navigate to your Trainz installation directory.

- 1. Open the **bin folder**
- 2. Select the file trainz.exe
- 3. Click on "Open"

Then click on "Next".

| ReShade Setup v6.3.3 — 🗆                                     | × |
|--------------------------------------------------------------|---|
| Select a game or application: Sort by: A to Z                | ÷ |
| American Truck Simulator (amtrucks.exe)                      | ^ |
| ApplyXSL (ApplyXSL.exe)                                      |   |
| BloonsTD6 (BloonsTD6.exe)                                    |   |
| BlueprintEditor2 (BlueprintEditor2.exe)                      |   |
| Boston (Boston.exe)                                          |   |
| Boston-Win64-Shipping (Boston-Win64-Shipping.exe)            |   |
| Builder Simulator (Builder Simulator.exe)                    |   |
| Ems2018 (cms2018.exe)                                        |   |
| Conduct Deluxe (conduct deluxe.exe)                          |   |
| ConSim (ConSim.exe)                                          | ~ |
| Search                                                       |   |
| Can't find the desired game in the list? <u>B</u> rowse      |   |
| Browse and select a game to manage its ReShade installation. |   |
| Back Next <b>Cancel</b>                                      |   |

## Step 3: Select graphics mode

Please ensure beforehand, as described on the page Steps after installation, that you have switched the graphics mode from OpenGL to **DirectX**. Otherwise, graphical issues may occur.

In the Reshade installer, select **DirectX 9** and click "Next".

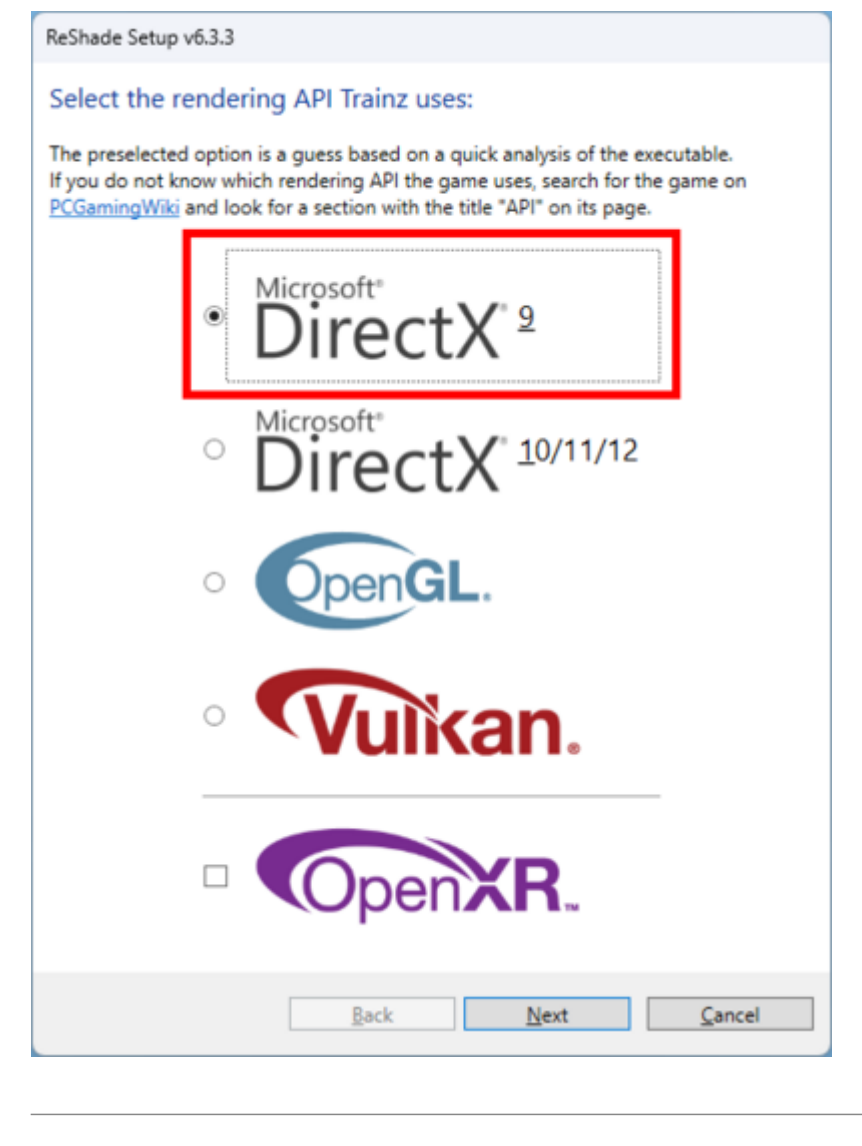

#### Step 4: Select and import preset

You can either use a pre-made preset or configure all shader settings manually. We recommend starting with a preset, as it can still be adjusted later.

We provide a pre-made preset, which you can download here.

In the installation window, click on "Browse..." and select the preset file. Then click on "Next".

Last update: 2025/06/01 14:07

| ReShade Setup v6.3.3                                                                                                    |                     |  |  |  |
|----------------------------------------------------------------------------------------------------|---------------------|--|--|--|
| Select effects to install:                                                                                                    | Uncheck <u>a</u> ll |  |  |  |
| Check all effects you want to install or update. Effects not checked h<br>installed or are left untouched when updating.                                                                                                    | ere will not be     |  |  |  |
| ✓ <u>Standard effects</u><br>A small set of utility effects (DisplayDepth, UIMask,)                                                                                                    | ^                   |  |  |  |
| SweetFX by CeeJay.dk     The original SweetFX shader collection (LumaSharpen, SMAA                                                                                                    | A,)                 |  |  |  |
| <ul> <li>ASCII.fx</li> <li>Border.fx</li> <li>CAS.fx</li> <li>CRT.fx</li> <li>Cartoon.fx</li> <li>ChromaticAberration.fx</li> <li>ColorMatrix.fx</li> <li>ColorMatrix.fx</li> <li>Curves.fx</li> <li>DPX.fx</li> <li>FXAA.fx</li> <li>FakeHDR.fx</li> <li>FilmGrain.fx</li> <li>Layer.fx</li> <li>V Levels.fx</li> </ul> |                     |  |  |  |
| LiftGammaGain.fx                                                                                                    | ~                   |  |  |  |
| Choose a preset file (.ini) to install only the effects it uses:<br>U-Bahn Sim Berlin - Reshade Preset.ini                                                                                                    |                     |  |  |  |
| <u>B</u> ack <u>N</u> ext                                                                                                    | <u>S</u> kip        |  |  |  |

## Step 5: Download shaders and finish installation

Now all the necessary shaders are being downloaded and ReShade is being installed

Once the download is complete, click "Finish" in the confirmation window.

| ReShade Setup v6.3.3 was successful!                                                                 | -   |                | × |
|----------------------------------------------------------------------------------------------------|-----|----------------|---|
| Successfully installed ReShade.<br>Click the "Finish" button to exit the setup to<br>Become a patron | ol. |                |   |
| <u>B</u> ack <u>F</u> inish                                                                          |     | <u>C</u> ancel |   |

That's it - ReShade will be installed and activated the next time you start Trainz.

## **Before-After comparison**

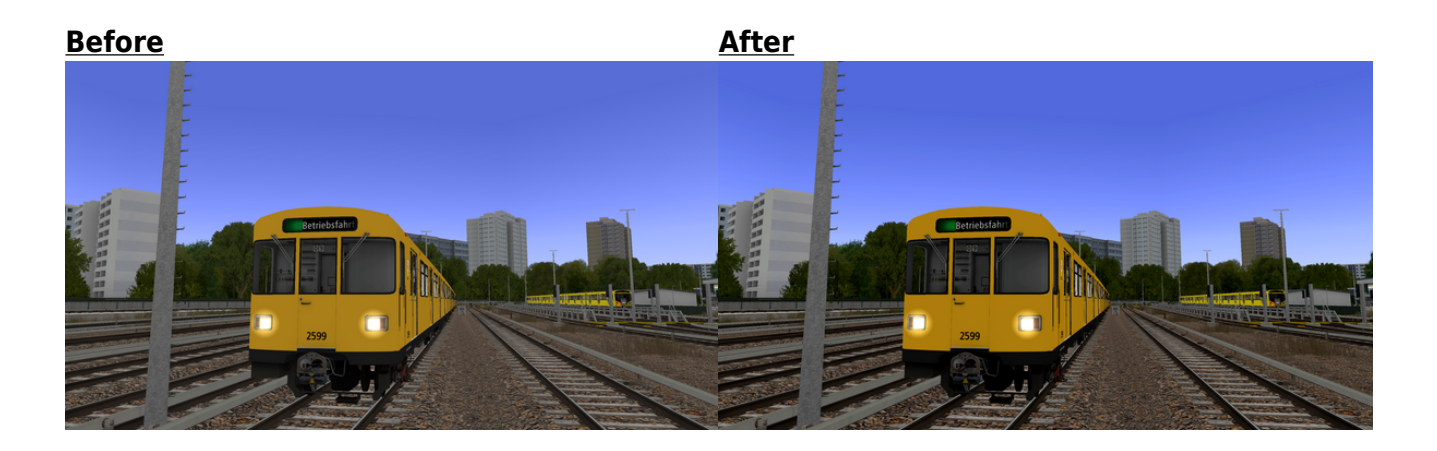

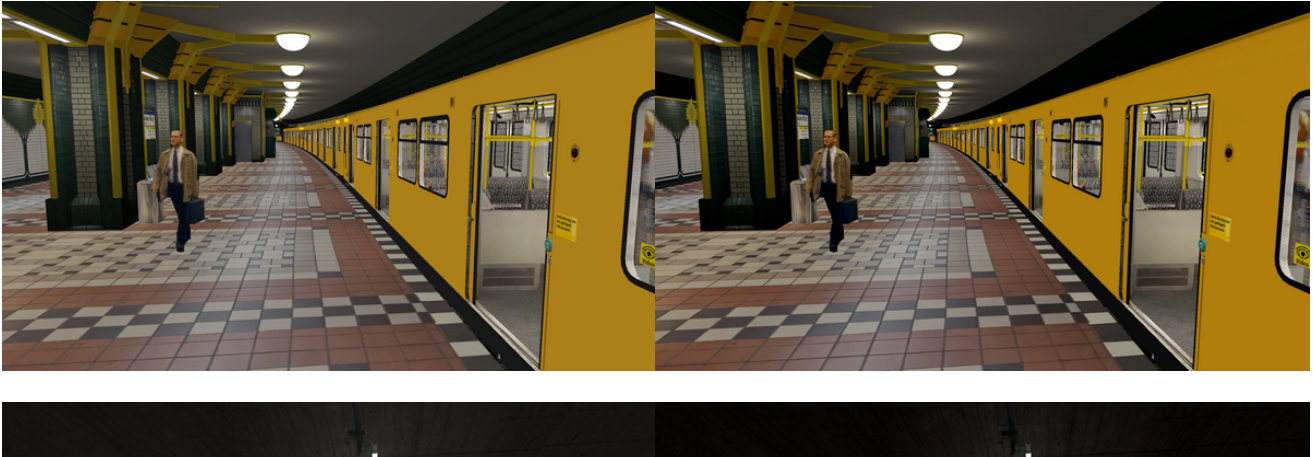

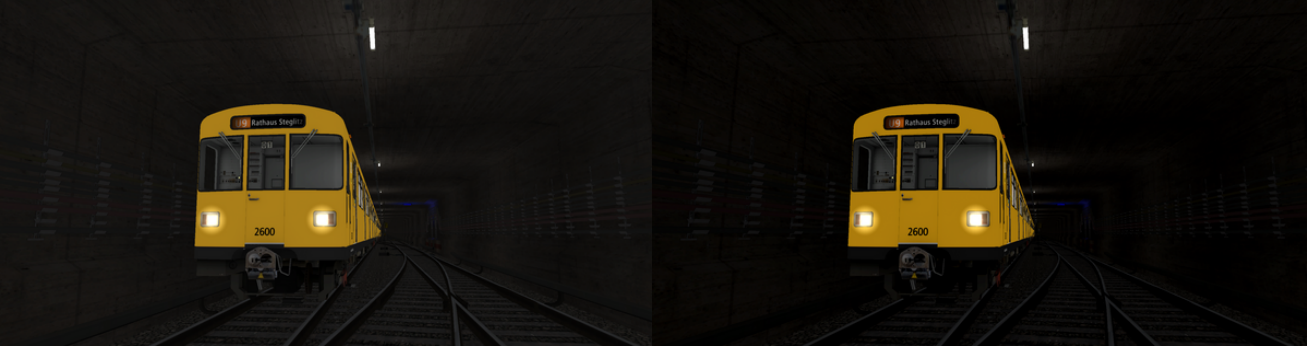

## Add more effects

If the installed effects are not enough, you can install additional ones.

To do so, repeat steps 1-3.

The installer will recognize that Reshade is already installed for Trainz and will ask how to proceed:

- Update Reshade to a new version?
- Update Reshade and effects?
- Uninstall Reshade and effects?

After selecting the second option, you can now add or remove additional effects for Reshade.

From: https://wiki.u7-trainz.de/ - **U7-Trainz Wiki** 

Permanent link: https://wiki.u7-trainz.de/en/handbuch/installation/reshade

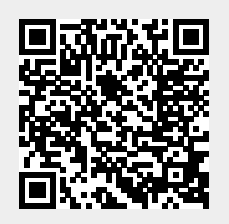

Last update: 2025/06/01 14:07